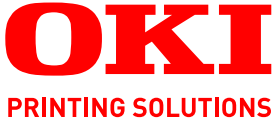

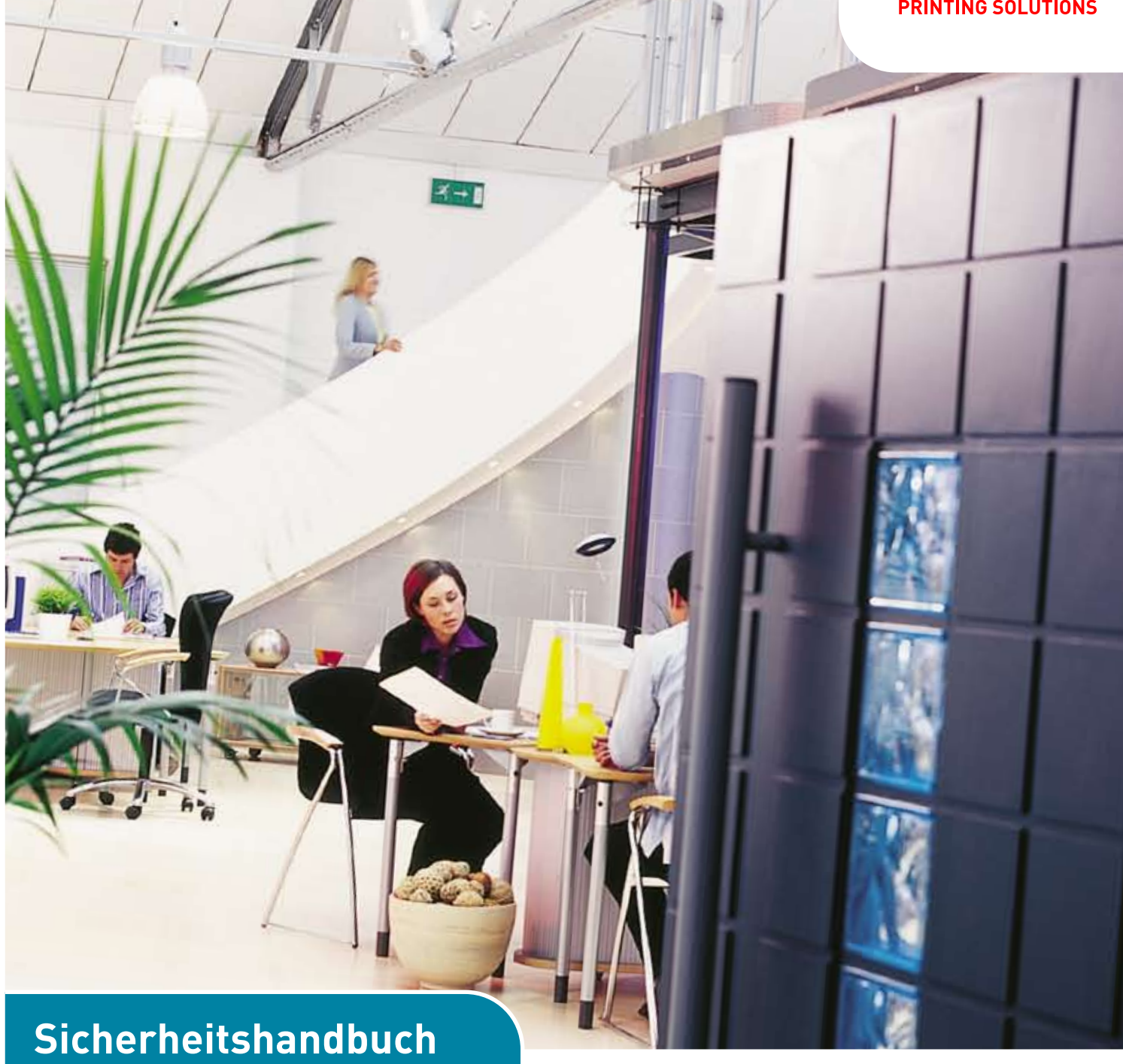

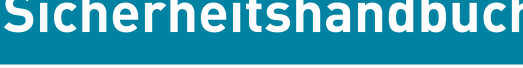

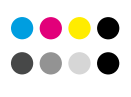

COLOR/MONO

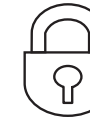

SECURITY

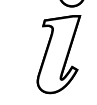

INFORMATION

# VORWORT

Es wurden alle Anstrengungen unternommen, um sicherzustellen, dass die in dieser Veröffentlichung enthaltenen Informationen vollständig und richtig sind und dem aktuellsten Stand entsprechen. Der Hersteller übernimmt keinerlei Verantwortung für die Konsequenzen von Irrtümern außerhalb der Kontrolle des Unternehmens. Zudem kann der Hersteller keine Garantie dafür übernehmen, dass durch andere Hersteller vorgenommene Änderungen an Software und Geräten, die in diesem Handbuch erwähnt werden, die Gültigkeit der hierin enthaltenen Informationen unbeeinträchtigt lassen. Die Erwähnung von Software-Produkten von Drittherstellern lässt nicht notwendigerweise den Schluss zu, dass sie vom Hersteller empfohlen werden.

Obwohl größte Sorgfalt darauf verwendet wurde, die hierin enthaltenen Informationen so akkurat und hilfreich wie möglich weiterzugeben, übernehmen wir keinerlei Garantie hinsichtlich ihrer Genauigkeit und Vollständigkeit.

Copyright © 2009. Alle Rechte vorbehalten.

Oki ist eine eingetragene Marke von Oki Electric IndustryCompany Ltd.

Oki Printing Solutions ist eine Marke der Oki Data Corporation.

Microsoft, MS-DOS und Windows sind eingetragene Marken der Microsoft Corporation.

Apple, Macintosh, Mac und Mac OS sind eingetragene Marken von Apple Computer.

Andere Produkt- und Markennamen sind eingetragene Marken oder Marken der jeweiligen Unternehmen.

# INHALT

| Vorwort                                                                                                    |
|----------------------------------------------------------------------------------------------------|
| Inhalt                                                                                                    |
| Hinweise, Achtung und Vorsicht                                                                                                    |
| Dokumentenschutz                                                                                                    |
| Glossar                                                                                                    |
| Einstellen der Sicherheit                                                                                                    |
| Zugreifen auf die Webseite6Anpassen der Sicherheitseinstellungen7Protokoll ein/aus9Bedienfeldsperre10IP-Filter11MAC-Adressfilter12SSL/TLS13IPSec14Kennwortkonfiguration15So ändern Sie das Administrator-Kennwort:15 |
| Verwenden der Druckersicherheitsfunktionen                                                                                                    |
| Geschütztes Drucken.16Dokument übertragen.17Dokument drucken.18Geschütztes Druckdokument löschen.19                                                                                                    |
| Speichern auf dem Speichergerät                                                                                                    |
| Dokument drucken                                                                                                    |
| Dokument übertragen                                                                                                    |

# HINWEISE, ACHTUNG UND VORSICHT

### HINWEIS

Ein Hinweis enthält zusätzliche Informationen, die den Haupttext ergänzen.

# ACHTUNG!

"Achtung" bietet weitere Informationen, die bei Nichtbeachtung zu Fehlfunktionen oder Geräteschäden führen können.

# **VORSICHT!**

"Vorsicht" bietet weitere Informationen, die bei Nichtbeachtung Risiken bergen oder zu Körperverletzung führen können.

Die Spezifikationen können ohne vorherige Ankündigungen geändert werden. Alle Warenzeichen bestätigt.

# DOKUMENTENSCHUTZ

Es gibt viele Arten, den Dokumentenschutz zu verletzen. Einige sind offensichtlich und können relativ einfach abgestellt werden.

- > Unbeaufsichtigte Dokumente im Ausgabefach eines Druckers. Auch eines Druckers, der direkt an einen Computer angeschlossen ist.
- > Noch schlimmer: Unbeaufsichtigte Dokumente im Ausgabefache eines vernetzten Druckers, die für jeden sichtbar sind!
- > Mitarbeiter, die sich mit vertraulichen Dokumenten an einem anderen Standort aufhalten.

Andere Sicherheitsrisiken sind u. U. nicht ganz so offensichtlich.

Da Drucker und Multifunktionsgeräte technisch immer anspruchsvoller werden, müssen auch die Sicherheitsmaßnahmen Schritt halten, damit Ihre wichtigen Daten geschützt sind.

Ohne Schutz kann über ein vernetztes Gerät auf Datensätze zugegriffen werden. Onboard-Speichergeräte können vertrauliche Daten wie PIN-Nummern, Mitarbeiternamen und IP-Adressen sowie Raw-Text enthalten.

Ihr Gerät verfügt über eine Reihe wichtiger Leistungsmerkmale, die, wenn sie aktiviert sind, das Risiko von Sicherheitsverletzungen verringern.

Die folgenden Kapitel führen Sie durch die Ersteinrichtung und erläutern, wie Sie die Funktionen zum vertraulichen Drucken nutzen.

# GLOSSAR

| IP            | Internet Protocol            |
|---------------|------------------------------|
| MAC-Adresse   | Media Access Control-Adresse |
| PIN           | Persönliche ID-Nummer        |
| SSL           | Secure Sockets Layer         |
| TLS           | Transport Layer Security     |
| Speichergerät | Festplatte oder SD-Kart      |

# **EINSTELLEN DER SICHERHEIT**

Obwohl Sie in den meisten Fällen Ihr Gerät über das Bedienfeld programmieren können, ist es wesentlich effektiver, die Einstellungen über die Webseite vorzunehmen.

HINWEIS Die Beispiel-Bildschirmabbildungen im Handbuch müssen nicht immer den Bildschirmen entsprechen, die auf Ihrem Gerät angezeigt werden. Einige der auf den Beispiel-Bildschirmabbildungen abgebildeten Funktionen sind eventuell auf Ihrem Gerät nicht verfügbar.

## **ZUGREIFEN AUF DIE WEBSEITE**

Geben Sie die IP-Adresse des Geräts in das Adressfeld (URL) Ihres Browsers ein und drücken Sie **Eingabe**. Die Webseite des Geräts wird angezeigt. Beispiel: *http://10.18.207.15* 

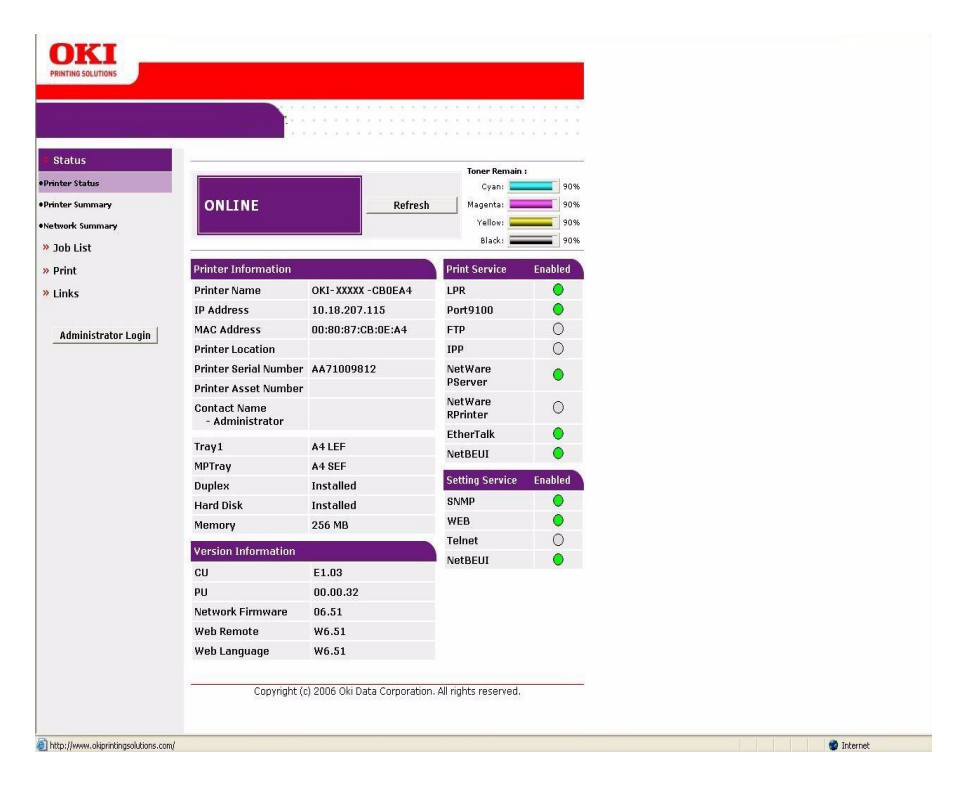

# ANPASSEN DER SICHERHEITSEINSTELLUNGEN

Sie müssen sich als Administrator anmelden, um die Sicherheitseinstellungen anzupassen.

#### HINWEIS

*Die Administrative Settings (Verwaltungseinstellungen) sind durch ein Kennwort gesperrt. Die werkseitigen Standardeinstellungen finden Sie in Ihrer Benutzerdokumentation.* 

*Es wird empfohlen, dass der Systemadministrator ein neues Kennwort erstellt, siehe "Kennwortkonfiguration" auf Seite 15.* 

- 1. Klicken Sie auf Administrator Login (Administratoranmeldung).
- 2. Geben Sie den korrekten Benutzernamen und das korrekte Kennwort ein.
- **3.** Klicken Sie auf **Login** (Anmelden).

Der erste Bildschirm für Verwaltungseingaben wird angezeigt.

| Setup Printer                                                                             |                                                                              |                                                                      |
|-------------------------------------------------------------------------------------------|------------------------------------------------------------------------------|----------------------------------------------------------------------|
| This is the first login to th<br>If you would like to perfor<br>press "OK". Otherwise pre | e printer web page.<br>m basic setup of the device,<br>iss "SKIP".           | please complete the fields, and                                      |
| Printer Identification                                                                    |                                                                              |                                                                      |
| Printer Name                                                                              | OKI-XXXXX-CB0EA4                                                             | (Max.31characters)                                                   |
|                                                                                           | This is the devices identity of Name).                                       | on the network (sysName, and Printer                                 |
| The Printer Name can be a                                                                 | pplied to the following by ch                                                | ecking the boxes:                                                    |
|                                                                                           | NetWare Print Server Na                                                      | me                                                                   |
|                                                                                           | NetWare Printer Name                                                         |                                                                      |
|                                                                                           | EtherTalk                                                                    |                                                                      |
| Short Printer Name                                                                        | XXXXX-CBOEA4 (Max                                                            | 15characters)                                                        |
|                                                                                           | This is Printer Name for WIN<br>characters can be used (alpl<br>acceptable.) | IS and NetBEUI. A maximum of 15<br>ha/numeric characters and "-" are |
| Printer Location                                                                          |                                                                              | (Max.255 characters)                                                 |
| Printer Asset Number                                                                      | (Max.8 charac                                                                | ters)                                                                |
| Contact Name<br>- Administrator                                                           |                                                                              | (Max.255 characters)                                                 |
| Protocol                                                                                  |                                                                              |                                                                      |
| TCP/IP                                                                                    | ENABLE                                                                       |                                                                      |
| NetBEUI                                                                                   | ENABLE 💌                                                                     |                                                                      |
| NetWare                                                                                   | ENABLE M                                                                     |                                                                      |
| EtherTalk                                                                                 | ENABLE V                                                                     |                                                                      |

4. Klicken Sie auf **Skip** (Überspringen), um die Hauptmenüseite aufzurufen.

| Status            |                        |                             | 1                   |         |  |  |
|-------------------|------------------------|-----------------------------|---------------------|---------|--|--|
| rinter Status     |                        | Pofrach                     | Cyani Cyani         | 90%     |  |  |
| inter Information | ONLINE                 |                             | Magenta:            | 90%     |  |  |
| •Information      |                        | Status Wind                 | low Yellow: 🚃       | 90%     |  |  |
| • Supplies        | 0                      |                             | Black:              | 90%     |  |  |
| twork Information | Printer Information    |                             | Print Service       | Enabled |  |  |
| •General          | Printer Name           | OKI- XXXXX -CBREA4          | LDR                 |         |  |  |
| •IEEE802.1X       | IP Address             | 10 18 207 115               | Port9100            | ě       |  |  |
| •TCP/IP           | MAC Address            | 00:80:87:CB:0E:A4           | FTD                 | Ō       |  |  |
| •NetBEUI          | Printer Location       | 00.00.07.00.02.041          | 100                 | õ       |  |  |
| IPP               | Printer Serial Number  | 4471009912                  | NetWare             | ~       |  |  |
| SNMP              | Printer Asset Number   | HH71003012                  | PServer             | •       |  |  |
| •Email            | Contact Name           |                             | NetWare<br>RPrinter | 0       |  |  |
| •EthorTalk        | - Administrator        |                             | EthorTalk           | •       |  |  |
| •SNTD             | Tray1                  | A4 LEF                      | NotBEIII            | ě       |  |  |
| Maintenance       | MPTray                 | A4 SEF                      | Netbeor             |         |  |  |
| Printer           | Duplex                 | Installed                   | Setting Service     | Enabled |  |  |
|                   | Hard Disk              | Installed                   | SNMP                |         |  |  |
| Jetwork           | Memory                 | 256 MB                      | WEB                 | ۲       |  |  |
| ob List           | Version Information    |                             | Telnet              | 0       |  |  |
| rint              | CU                     | E1 02                       | NetBEUI             | ۲       |  |  |
| ecurity           | nu                     | 00.00.22                    |                     |         |  |  |
| Aaintenance       | Fu<br>Notwork Cirmuseo | 06.51                       |                     |         |  |  |
| -taliconanoo      | Web Remete             | UU.J1                       |                     |         |  |  |
| INKS              | Web Language           | W0.51                       |                     |         |  |  |
|                   | web Language           | W0.31                       |                     |         |  |  |
|                   | Convright (c           | ) 2006 Oki Data Comparation | All rights recorded |         |  |  |

5. Wählen Sie in dem Menü auf der linken Seite Security (Sicherheit) aus.

| » Status                           | Protocol             |                                                                                                    |  |
|------------------------------------|----------------------|----------------------------------------------------------------------------------------------------|--|
| » Printer                          | TCP/IP               | Enable                                                                                                    |  |
| » Network                          | NetBEUI              | Disable V                                                                                                    |  |
| » Job List                         | NatBLOS over TCP     | Enable V                                                                                                    |  |
| » Print                            | Netilitare           |                                                                                                    |  |
| Security                           | Netware              |                                                                                                    |  |
| Protocol ON/OFF                    | EtherTalk            | Disable M                                                                                                    |  |
| •IP Filtering                      | Service              |                                                                                                    |  |
| •MAC Address Filtering<br>•SSL/TLS | Web (Port No. : 80)  | Enable Y<br>IF "DISABLE", you can not access from your Web browser.<br>and, you can not print with WSD"port. |  |
| •IPSec                             | IPP (Port No. : 631) | Disable 💌                                                                                                    |  |
| •Change Admin Password             | Teinet               | Disable V                                                                                                    |  |
| Change Network Password            | FTP                  | Disable V                                                                                                    |  |
| » Maintenance                      | SNMP                 | Enable 🖌                                                                                                    |  |
| » Links                            | POP                  | Disable V                                                                                                    |  |
|                                    |                      |                                                                                                    |  |

Die folgenden Kapitel enthalten Anleitungen dazu, wie Sie die Sicherheitseinstellungen festlegen.

*HINWEIS Die Anleitungen sind allgemein gehalten. Weitere Einzelheiten finden Sie auf den Bildschirmen.* 

# **PROTOKOLL EIN/AUS**

So richten Sie das Sicherheitsprotokoll ein:

1. Wählen Sie in dem Abschnitt auf der linken Seite **Protocol ON/OFF** (Protokoll EIN/ AUS) aus.

| PRINTING SOLUTIONS             |                      |                                                                                                    |  |
|--------------------------------|----------------------|----------------------------------------------------------------------------------------------------|--|
|                                |                      |                                                                                                    |  |
| Status                         | Protocol             |                                                                                                    |  |
| Printer                        | TCP/IP               | Enable                                                                                                    |  |
| Network                        | NetBEUI              | Disable 🔽                                                                                                    |  |
| Job List                       | NetBIOS over TCP     | Enable 👻                                                                                                    |  |
| Print                          | NetWare              | Disable v                                                                                                    |  |
| Security                       | EtherTalk            | Disable V                                                                                                    |  |
| rotocol ON/OFF                 |                      |                                                                                                    |  |
| P Filtering                    | Service              |                                                                                                    |  |
| AC Address Filtering<br>RL/TLS | Web (Port No. : 20)  | Enable V<br>If *DISABLE*, you can not access from your Web browser,<br>and, you can not print with WSD-port. |  |
| PSec                           | IPP (Port No. : 631) | Disable 💌                                                                                                    |  |
| hange Admin Password           | Teinet               | Disable 💌                                                                                                    |  |
| ange Network Password          | FTP                  | Disable Y                                                                                                    |  |
| Maintenance                    | SNMP                 | Enable 🖻                                                                                                    |  |
| LINKS                          | POP                  | Disable 💌                                                                                                    |  |
|                                | SNTP                 | Disable 💌                                                                                                    |  |
|                                | Submit Cancel        | Press Submit to send changes. Press Cancel to clear changes.                                                 |  |

- 2. Wählen Sie in den Dropdown-Menüs nach Bedarf **ENABLE / DISABLE** (Aktivieren/ Deaktivieren) aus.
- **3.** Geben Sie die entsprechenden Portnummern ein.
- **4.** Klicken Sie auf **Submit** (Übertragen), um die Änderungen zu speichern, oder auf **Cancel** (Abbrechen), um zu beenden.

## BEDIENFELDSPERRE

So aktivieren Sie die Sperre des Bedienfelds des Druckers:

1. Wählen Sie in dem Abschnitt auf der linken Seite **Panel Lockout** (Bedienfeldsperre) aus.

| OTT                            |                                                                            |
|--------------------------------|----------------------------------------------------------------------------|
|                                |                                                                            |
| PAINTING SOLUTIONS             |                                                                            |
|                                |                                                                            |
|                                |                                                                            |
| » Status                       |                                                                            |
| » Printer                      | Operator Panel Lockout                                                     |
| » Network                      | Lock printer's operator panel to prevent menu changes                      |
| » Job List                     |                                                                            |
| » Print                        |                                                                            |
| Security                       |                                                                            |
| Protocol ON/OFF                |                                                                            |
| •Panel Lockout                 |                                                                            |
| •IP Filtering                  |                                                                            |
| •MAC Address Filtering         |                                                                            |
| •SSL/TLS                       |                                                                            |
| •Password Configuration        |                                                                            |
| » Maintenance                  |                                                                            |
| » Links                        |                                                                            |
|                                |                                                                            |
|                                |                                                                            |
|                                |                                                                            |
|                                |                                                                            |
|                                |                                                                            |
|                                |                                                                            |
|                                |                                                                            |
|                                |                                                                            |
|                                |                                                                            |
|                                |                                                                            |
|                                | Submit Cancel Press Submit to send changes, Press Cancel to clear changes. |
| <b>2</b>                       |                                                                            |
| Inttp://10.18.207.115/lock.htm | g internet                                                                 |

- 2. Wählen Sie im Dropdown-Menü LOCK (Sperren) aus.
- **3.** Klicken Sie auf **Submit** (Übertragen), um die Änderungen zu speichern, oder auf **Cancel** (Abbrechen), um zu beenden.

# **IP-FILTER**

So aktivieren Sie IP-Filter:

**1.** Wählen Sie in dem Abschnitt auf der linken Seite IP Filtering (IP-Filter) aus.

| » Status                | TP Filte            | rino                                |                                    |                                                     |               |        |  | - |
|-------------------------|---------------------|-------------------------------------|------------------------------------|-----------------------------------------------------|---------------|--------|--|---|
| » Printer               | STEP1.              | Select IP Filterin                  | n Settings.                        |                                                     |               |        |  |   |
| » Network               | IP Filter           | rina                                | Disable 💙                          |                                                     |               |        |  |   |
| » Job List<br>» Print   |                     |                                     | CAUTION!! If yo<br>access the prin | ou set IP Filtering to Er<br>ter only from hosts at | can<br>es set |        |  |   |
| • Security              | STEP2.              | Set IP Address r                    | anne. 🕱                            |                                                     |               |        |  |   |
| Protocol ON/OFF         | Enter th            | e ranges of the ho                  | ost IP Addresses and               | permissions to print to                             | o, or config  | ure    |  |   |
| IP Filtering            | the prin<br>Complet | ter.<br>te / valid IP Addres        | ses only. Value of D.I             | 0.0.0 is an invalid addr                            | ess.          |        |  |   |
| MAC Address Filtering   | Priorities          | s can be given to o<br>es are used. | letermine precedence               | e when overlapping ra                               | nges of       |        |  |   |
| ossi/tis                | (CAUTIO             | N(I)                                |                                    |                                                     | 19723         |        |  |   |
| •IPSec                  | When c              | hedibox of "Config                  | is not marked, you d               | an not print with WSD                               | φοπ.          |        |  |   |
| Change Admin Password   | Admin I             | P Address, if set in                | STEP 3, overrides all              | configuration settings                              | in this sed   | tion.  |  |   |
| Change Network Password | Priority            | Address Range<br>No.                | Start Address                      | End Address                                         | Printing      | Config |  |   |
| » Maintenance           | Low                 | 1                                   | 0.0.0.0                            | 0.0.0.0                                             |               |        |  |   |
| » Links                 |                     | 2                                   | 0.0.0.0                            | 0.0.0.0                                             | Пп            |        |  |   |
|                         |                     | 3                                   | 0.0.0.0                            | 0.0.0                                               |               |        |  |   |
|                         | -                   |                                     |                                    |                                                     |               |        |  | 6 |

- 2. Wählen Sie im Dropdown-Menü ENABLE (Aktivieren) aus.
- **3.** Geben Sie den Bereich der Host-IP-Adressen ein und legen Sie die Berechtigungen in der Haupttabelle fest.
- **4.** Klicken Sie auf **Submit** (Übertragen), um die Änderungen zu speichern, oder auf **Cancel** (Abbrechen), um zu beenden.

## MAC-ADRESSFILTER

So aktiveren Sie MAC-Adressfilter:

**1.** Wählen Sie in dem Abschnitt auf der linken Seite **MAC Address Filtering** (MAC-Adressfilter) aus.

| » Status                 |             |                   |                   |                                |                                                                        |                |
|--------------------------|-------------|-------------------|-------------------|--------------------------------|------------------------------------------------------------------------|----------------|
| » Printer                | MAC Addre   | ss Filtering      |                   | a second second                |                                                                        |                |
| N Alatwork               | STEP1. Sel  | ect MAC Addres    | s Filtering S     | Settings                       |                                                                        |                |
| Network                  |             |                   |                   | X                              |                                                                        |                |
| » Job List               | MAC Addres  | s Filtering       | CAUTEO<br>VOL WIL | N!! If you set<br>only be able | MAC Address Filtering to Enable,<br>to access the printer from devices |                |
| » Print                  |             |                   | with MA           | C Addresses                    | set in STEP2 and STEP3.                                                |                |
| * Security               | STEP2. Set  | Filtering MAC /   | uddress           |                                |                                                                        |                |
| *Protocol ON/OFF         | following M | AC Addresses      | Accept            | 1                              |                                                                        |                |
| •IP Filtering            |             | MAC Addres        | s                 |                                | MAC Address                                                            |                |
| •MAC Address Filtering   | 1 0         | 0:00:00:00:00:    | 00                | 26                             | 00:00:00:00:00:00                                                      |                |
| •SSL/TLS                 | 2 0         | 0:00:00:00:00:    | 00                | 27                             | 00:00:00:00:00:00                                                      |                |
| •IPSec                   | 3 0         | 0:00:00:00:00:00: | 00                | 28                             | 00:00:00:00:00                                                         |                |
| •Change Admin Password   |             | 0.00.00.00.00     | 00                | 20                             | 00.00.00.00.00.00                                                      |                |
| *Change Network Password | 7 0         | 0:00:00:00:00:00: | 00                | 29                             | 00:00:00:00:00                                                         |                |
| » Maintenance            | 5 0         | 0:00:00:00:00:00: | 00                | 30                             | 00:00:00:00:00:00                                                      |                |
| » Links                  | 6 0         | 0:00:00:00:00:    | OD                | 31                             | 00:00:00:00:00:00                                                      |                |
|                          | 7 0         | 0:00:00:00:00:    | 00                | 32                             | 00:00:00:00:00:00                                                      |                |
|                          | 8 0         | 0:00:00:00:00:    | nn                | 23                             | 00:00:00:00:00:00                                                      |                |
|                          | Submit      | Cancel            | Press             | : Submit to se                 | nd changes. Press Cancel to clear d                                    | hanges.        |
| Done                     | 1           | -                 |                   |                                |                                                                        | Local intranet |

- 2. Wählen Sie im Dropdown-Menü ENABLE (Aktivieren) aus.
- **3.** Wählen Sie im zweiten Dropdown-Menü **ACCEPT** (Akzeptieren) aus.
- **4.** Geben Sie die MAC-Adressen in die Haupttabelle ein.
- 5. Klicken Sie auf **Submit** (Übertragen), um die Änderungen zu speichern, oder auf **Cancel** (Abbrechen), um zu beenden.

# SSL/TLS

So aktivieren Sie die SSL/TLS-Verschlüsselung:

1. Wählen Sie in dem Abschnitt auf der linken Seite **SSL/TLS** aus.

| OKI<br>PRINTING SOLUTIONS                      |                                                                                                    |                 |
|------------------------------------------------|----------------------------------------------------------------------------------------------------|-----------------|
| areas and a sub-                               |                                                                                                    |                 |
| » Status                                       |                                                                                                    | ^               |
| » Printer                                      | Encryption of "Configuration" and "Print"                                                                                         |                 |
| » Network                                      | You can use SSL/ILS for data encryption.                                                                                          |                 |
| » Job List                                     | SSL/TLS can encrypt both Printer Configuration via the webpage and Print Data when<br>printing via "IPP".                         |                 |
| » Print                                        | STEP 1. To enable encryption, tum "SSL/TLS = Enable".<br>If "Enable", you can not print with WSD-port.                            | 1               |
| Protocol ON/OFF                                | SSL/TLS: Enable 3                                                                                                    |                 |
| +IP Filtering                                  | STEP2. Create a Certificate                                                                                                    |                 |
| •MAC Address Filtering                         | Using self-signed Certificate                                                                                                    |                 |
| •SSL/TLS                                       | O Using a Certificate which a Certification Authority signed                                                                      |                 |
| •IPSec                                         | Note:Purchase is required for signed Certificate.                                                                                 |                 |
| •Change Admin Password                         |                                                                                                    |                 |
| #Change Network Password                       | Please provide the following information *Required                                                                                |                 |
|                                                | Name Example Value                                                                                                    |                 |
| <ul> <li>Maintenance</li> <li>Links</li> </ul> | Also known as URL, the<br>Common Name is<br>the fully qualified domain<br>name (FQON)<br>used for DNS lookups of your<br>printer. |                 |
|                                                | OK Capped Press OK to send chapper Press Creed to class chapped                                                                   |                 |
|                                                | Press OK to send changes. Press Cancel to clear changes.                                                                          |                 |
| (avascript: void(0)                            |                                                                                                    | Second Intranet |

2. Wählen Sie im Dropdown-Menü ENABLE (Aktivieren) aus.

#### HINWEIS Klicken Sie auf das Symbol, wenn Sie eine Erklärung zu den verfügbaren Optionen benötigen.

- 3. Klicken Sie auf den Link Cipher Level Setting (Verschlüsselungsstufe).
- **4.** Wählen Sie Stufeneinstellung im Dropdown-Menü aus.
  - > Strong (Hoch)
  - > Standard
  - > Weak (Niedrig)
- 5. Klicken Sie auf **OK**, um zu bestätigen.
- **6.** Wählen Sie die gewünschte Option von Schritt 2 aus: **Create a Certificate** (Zertifikat erstellen).

#### HINWEIS

*Klicken Sie auf das Symbol, wenn Sie eine Erklärung zu den verfügbaren Optionen benötigen.* 

- **7.** Geben Sie die benötigten Informationen in die Haupttabelle ein.
- 8. Aktualisieren Sie bei Bedarf die folgenden Informationen:
  - > Key Exchange Method (Schlüsselaustauschverfahren)
  - Key Size (Schlüsselgröße)
- **9.** Klicken Sie auf **OK**, um die Änderungen zu speichern, oder auf **Cancel** (Abbrechen), um zu beenden.

# IPSEC

So aktivieren Sie die IPSec-Verschlüsselung:

**1.** Wählen Sie im linken Bereich **IPSec** aus.

| » Status                 | IPSec   |                       |                          |                            |                   |
|--------------------------|---------|-----------------------|--------------------------|----------------------------|-------------------|
| » Printer                | STEP1.  | IPSec                 |                          |                            |                   |
| * Network                | IPSec   |                       | Enable 👻                 |                            |                   |
| » Job List               | STEP2.  | IP Address Settings   |                          |                            |                   |
| » Print                  | (Exampl | e: "192.168.0.2 ")    |                          |                            |                   |
| Security                 | Complet | e / valid IP Addresse | s only. Value of 0.0.0.0 | i is an invalid address.   |                   |
| *Protocol ON/OFF         |         | IP Address            |                          | IP Address                 |                   |
| •IP Filtering            | 1       | 0.0.0.0               | 20                       | 0.0.0.0                    |                   |
| •MAC Address Filtering   | 2       | 0.0.0.0               | 27                       | 0.0.0.0                    |                   |
| +\$\$L/TLS               | 3       | 0.0.0.0               | 28                       | 0.0.0                      |                   |
| •IPSec                   | 4       | 0.0.0.0               | 29                       | 0.0.0.0                    |                   |
| •Change Admin Password   | 5       | 0.0.0.0               | 30                       | 0.0.0.0                    |                   |
| *Change Network Password | 6       | 0.0.0                 | 31                       | 0.0.0.0                    |                   |
| * Maintenance            | 7       | 0.0.0.0               | 32                       | 0.0.0.0                    |                   |
| » Links                  | 8       | 0.0.0.0               | 33                       | 0.0.0.0                    |                   |
|                          | 9       | 0.0.0                 | 34                       | 0.0.0.0                    |                   |
|                          | Subr    | nit Cancel            | Press Submit to          | send changes. Press Cancel | to clear changes. |
| Done                     | 1       |                       |                          |                            | Succal intranet   |

- 2. Wählen Sie im Dropdownmenü ENABLE (AKTIVIEREN) aus.
- 3. Geben Sie in SCHRITT 2 gültige IP-Adressen ein. Tabelle IP Address Settings (IP-Adresseinstellungen).
- 4. Aktualisieren Sie nach Bedarf die Phase 1 Proposal Settings (Phase-1-Vorschlagseinstellungen).
- Geben Sie die PreShared Key Settings (Preshared-Key-Einstellungen) (max. 64 Zeichen) ein.
- 6. Aktualisieren Sie nach Bedarf die Key PFS Settings (Key-PFS-Einstellungen).
- 7. Aktualisieren Sie nach Bedarf die Phase 2 Proposal Settings (Phase 2-Vorschlagseinstellungen).
- 8. Klicken Sie auf **Submit (Übertragen)**, um die Änderungen zu speichern, oder auf **Cancel (Abbrechen)**, um zu beenden.

## KENNWORTKONFIGURATION

### So ändern Sie das Administrator-Kennwort:

1. Wählen Sie im linken Bereich Admin Password (Administratorkennwort) aus.

| AND AND AND AND AND AND AND AND AND AND |                                                                                                    |                                                    |          |
|-----------------------------------------|----------------------------------------------------------------------------------------------------|----------------------------------------------------|----------|
| » Status                                | Admin Password                                                                                                    |                                                    |          |
| » Printer                               | New Admin Password                                                                                                    | (6-12 characters)                                  |          |
| * Job List                              | Verify Admin Password                                                                                                    | (6-12 characters)                                  |          |
| » Print                                 |                                                                                                    |                                                    |          |
| Security                                |                                                                                                    |                                                    |          |
| Protocol ON/OFF                         |                                                                                                    |                                                    |          |
| (P Filtering                            |                                                                                                    |                                                    |          |
| AC Address Filtering                    |                                                                                                    |                                                    |          |
| IPSec                                   |                                                                                                    |                                                    |          |
| Change Admin Paseword                   |                                                                                                    |                                                    |          |
| thange Network Password                 |                                                                                                    |                                                    |          |
| • Maintenance                           |                                                                                                    |                                                    |          |
| » Links                                 |                                                                                                    |                                                    |          |
|                                         |                                                                                                    |                                                    |          |
|                                         | Submit Cancel Press Subm                                                                                                    | it to send changes. Press Cancel to clear changes. |          |
| Done                                    | 1. The second second se | S Local                                            | intranet |

- 2. Geben Sie Ihr neues Kennwort ein.
- 3. Geben Sie Ihr neues Kennwort erneut ein, um es zu bestätigen.
- 4. Klicken Sie auf **Submit** (Übertragen), um die Änderungen zu speichern, oder auf **Cancel** (Abbrechen), um zu beenden.

### So ändern Sie das Netzwerkkennwort:

1. Wählen Sie im linken Bereich Change Network Password (Netzwerkkennwort ändern) aus.

| OKI                  |                                                                                                    |                                                    |
|----------------------|----------------------------------------------------------------------------------------------------|----------------------------------------------------|
| PRINTING SOLUTIONS   |                                                                                                    |                                                    |
|                      |                                                                                                    |                                                    |
|                      | and the second second se |                                                    |
| Distance             |                                                                                                    |                                                    |
| Brinter              | Network Password                                                                                                    |                                                    |
| Printer              | New Network Password                                                                                                    | (Max.15 characters)                                |
| Job List             | Verify Network Password                                                                                                    | (Max.15 characters)                                |
| Print                |                                                                                                    |                                                    |
| Security             |                                                                                                    |                                                    |
| otocol ON/OFF        |                                                                                                    |                                                    |
| Filtering            |                                                                                                    |                                                    |
| AC Address Filtering |                                                                                                    |                                                    |
| ı/rıs                |                                                                                                    |                                                    |
| Sec                  |                                                                                                    |                                                    |
| ange Admin Password  |                                                                                                    |                                                    |
| Mainton sono         |                                                                                                    |                                                    |
| Links                |                                                                                                    |                                                    |
| LINS                 |                                                                                                    |                                                    |
|                      |                                                                                                    |                                                    |
|                      | Submit Cancel Press Subm                                                                                                    | it to send changes. Press Cancel to clear changes. |
| Done                 | 1.27                                                                                                    | Stocal intranet                                    |

2. Geben Sie das neue Kennwort ein.

**3.** Geben Sie das neue Kennwort erneut ein, um es zu bestätigen.

HINWEIS Maximal 15 Zeichen.

4. Klicken Sie auf **Submit (Übertragen)**, um die Änderungen zu speichern, oder auf **Cancel (Abbrechen)**, um zu beenden.

# VERWENDEN DER DRUCKERSICHERHEITSFUNKTIONEN

#### HINWEIS

Die Beispiel-Bildschirmabbildungen im Handbuch müssen nicht immer den Bildschirmen entsprechen, die auf Ihrem Gerät angezeigt werden. Einige der auf den Beispiel-Bildschirmabbildungen abgebildeten Funktionen sind eventuell auf Ihrem Gerät nicht verfügbar.

## **GESCHÜTZTES DRUCKEN**

Mit der Funktion "Geschützter Druck" können Sie vertrauliche Dokumente auf Geräten drucken, die in einer Netzwerkumgebung gemeinsam mit anderen Benutzern genutzt werden.

Das Dokument wird erst gedruckt, wenn am Bedienfeld eine PIN (Persönliche ID-Nummer) eingegeben wurde. Sie müssen die PIN am Gerät eingeben.

Um diese Funktion nutzen zu können, muss das Gerät mit einem Speichergerät ausgestattet sein, und dieses muss im Druckertreiber aktiviert werden.

Wenn nicht genug Speicherplatz für Spooled-Daten vorhanden ist, wird die Meldung "Festplatte voll" angezeigt, und es wird nur eine Kopie gedruckt.

#### HINWEIS

- **1.** Die geschützte Druckfunktion steht nicht bei allen PC-Anwendungen zur Verfügung.
- 2. Diese Funktion wird unter Mac OS X nicht unterstützt.

Falls Ihr Anwendungsprogramm über eine Sortier-Druckfunktion verfügt, deaktivieren Sie sie, da Sie ansonsten nicht geschützt drucken können.

Die geschützte Druckfunktion ist in drei Teile unterteilt:

- > "Dokument übertragen" auf Seite 17
- > "Dokument drucken" auf Seite 18
- > "Geschütztes Druckdokument löschen" auf Seite 19

#### HINWEIS

Abhängig vom Modell bietet das Bedienfeld Ihres Geräts unterschiedliche Menütasten.

Wir veranschaulichen den Druck- und Löschvorgang anhand der Tasten +/und **Enter**. Ihr Gerät verfügt möglicherweise über die Pfeiltasten **Oben/ Unten** und **Return**, die Vorgehensweise ist jedoch identisch.

Wenn Ihr Gerät mit einem Touchscreen und einem numerischen Tastenfeld ausgestattet ist, ist das Prinzip im Grunde gleich. Drücken Sie die Taste **Print**, um auf die Optionen des Druckmenüs zuzugreifen. Auf dem Bildschirm werden Anleitungen angezeigt, die Sie durch die einzelnen Schritte führen.

## **DOKUMENT ÜBERTRAGEN**

- **1.** Wählen Sie bei Einsatz des PCL-Treibers auf der Registerkarte **Konfiguration** alle gespeicherten Treibereinstellungen, die Sie verwenden möchten.
- 2. Klicken Sie auf der Registerkarte Auftragsoptionen des Treibers auf Geschützter Druck.

Das Fenster "Auftrags-PIN" (PIN = Persönliche Identifikationsnummer) wird geöffnet.

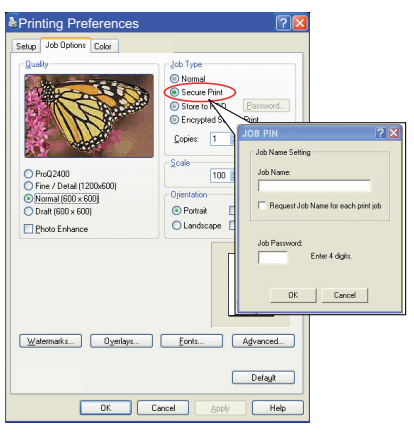

- 3. Wenn das PIN-Fenster nicht geöffnet wird, klicken Sie auf die Schaltfläche PIN.
- **4.** Geben Sie im Fenster "Auftrags-PIN" einen **Namen** für diesen Druckauftrag ein. Der Name kann bis zu 16 alphanumerische Zeichen umfassen.
- **5.** Wenn das Gerät Sie zur Eingabe des Auftragsnamens auffordern soll, klicken Sie in das Kontrollkästchen **Anfordern**... unter dem Namenseingabefeld.
- 6. Geben Sie im Feld **PIN** eine Zahl zwischen 0000 und 9999 ein.

Die PIN für das Gerät muss eindeutig sein. Der Systemadministrator sollte jedem Benutzer eine PIN zuweisen.

7. Klicken Sie auf **OK**, um die Änderungen zu übernehmen.

#### HINWEIS

Ändern Sie die Anzahl der Kopien, die auf 1 gesetzt ist, nicht. Sie können die Anzahl der Kopien später am Bedienfeld erhöhen, wenn Sie das Dokument drucken.

- **8.** Klicken Sie auf **OK**, um das Fenster mit den Druckereigenschaften zu schließen.
- **9.** Drucken Sie das Dokument.

Der Druckauftrag wird an das Gerät übertragen, aber noch nicht gedruckt.

## **DOKUMENT DRUCKEN**

## HINWEIS

Abhängig vom Modell bietet das Bedienfeld Ihres Geräts unterschiedliche Menütasten.

Wir veranschaulichen den Vorgang anhand der Tasten +/- und **Enter**. Ihr Gerät verfügt möglicherweise über die Pfeiltasten **Oben/Unten** und **Return**, die Vorgehensweise ist jedoch identisch.

Wenn Ihr Gerät mit einem Touchscreen und einem numerischen Tastenfeld ausgestattet ist, ist das Prinzip im Grunde gleich. Drücken Sie die Taste **Print**, um auf die Optionen des Druckmenüs zuzugreifen. Auf dem Bildschirm werden Anleitungen angezeigt, die Sie durch die einzelnen Schritte führen.

Wenn Sie ein geschütztes Dokument doch nicht drucken möchten, können Sie es vom Speichergerät des Geräts löschen, ohne es zuvor zu drucken.

- Wenn das Gerät inaktiv ist, wählen Sie mit den Tasten +/- das DRUCKAUFTR.-Menü aus, und drücken Sie ENTER (Eingabe).
- **2.** Wählen Sie ENCRYPTED/STORED JOB (Verschlüsselter/gespeicherter Auftrag).
- **3.** Geben Sie Ihre PIN mithilfe der Tasten +/- ein. Drücken Sie nach der Eingabe jeder Stelle **ENTER** (Eingabe).
- **4.** Markieren Sie ggf. mit den Tasten +/- die Option DRUCKEN.
- 5. Drücken Sie **ENTER** (Eingabe), um zu bestätigen, dass Sie das Dokument drucken möchten.
- **6.** Wählen Sie mit den Tasten +/- die Anzahl der benötigten sortierten Kopien aus.
- 7. Drücken Sie **ENTER** (Eingabe), um das Dokument zu drucken.

#### HINWEIS

*Es ist auch möglich, geschützte Dokumente mit dem Hilfsprogramm Storage Device Manager von einem anderen Standort aus über den PC zu drucken und zu löschen.* 

## **GESCHÜTZTES DRUCKDOKUMENT LÖSCHEN**

#### HINWEIS

Abhängig vom Modell bietet das Bedienfeld Ihres Geräts unterschiedliche Menütasten.

Wir veranschaulichen den Vorgang anhand der Tasten +/- und **Enter**. Ihr Gerät verfügt möglicherweise über die Pfeiltasten **Oben/Unten** und **Return**, die Vorgehensweise ist jedoch identisch.

Wenn Ihr Gerät mit einem Touchscreen und einem numerischen Tastenfeld ausgestattet ist, ist das Prinzip im Grunde gleich. Drücken Sie die Taste **Print**, um auf die Optionen des Druckmenüs zuzugreifen. Auf dem Bildschirm werden Anleitungen angezeigt, die Sie durch die einzelnen Schritte führen.

Wenn Sie ein geschütztes Dokument doch nicht drucken möchten, können Sie es vom Speichergerät des Geräts löschen, ohne es zuvor zu drucken.

- **1.** Führen Sie die Schritte 1 bis 3 der obigen Anleitung zum Drucken des Dokuments aus.
- 2. Markieren Sie mit den Tasten +/- die Option LÖSCHEN, und drücken Sie ENTER (Eingabe).
- **3.** Markieren Sie ggf. mit den Tasten +/- die Option JA, und drücken Sie **ENTER** (Eingabe), um den Löschvorgang zu bestätigen.
- **4.** Das Dokument wird von dem Speichergerät des Geräts gelöscht, ohne vorher gedruckt zu werden.

#### HINWEIS

*Es ist auch möglich, geschützte Dokumente mit dem Hilfsprogramm Storage Device Manager von einem anderen Standort aus über den PC zu drucken und zu löschen.* 

### SPEICHERN AUF DEM SPEICHERGERÄT

Mit dieser Funktion können Sie Druckaufträge auf dem PC erstellen und auf dem Speichergerät des Geräts speichern, damit sie bei Bedarf gedruckt werden können. Das ist besonders praktisch bei Formularen, allgemeinen Memos, Briefköpfen, Briefpapier usw.

Wenn Sie diese Funktion beispielsweise für standardmäßige Formulare verwenden, können Sie jederzeit zum Gerät gehen und die Formulare drucken, ohne sie immer wieder neu vom PC übertragen zu müssen.

Diese Funktion wird genauso ausgeführt wie die Funktion "Geschützter Druck", die weiter oben in diesem Kapitel beschrieben ist. Der Unterschied beim Auftrags-Spooling besteht darin, dass das Dokument nach dem Druck nicht automatisch von dem Speichergerät des Geräts gelöscht wird. Es bleibt dort zur späteren Verwendung gespeichert, bis Sie es über das Druckerbedienfeld oder mit dem Hilfsprogramm Storage Device Manager vom PC aus löschen.

#### HINWEIS

- **1.** Wenn diese Option nicht auf den Treiberbildschirmen oder grau hinterlegt angezeigt wird, prüfen Sie, ob das Speichergerät im Druckertreiber aktiviert ist.
- **2.** Diese Funktion wird unter Mac OS X nicht unterstützt.

Wie die geschützte Druckfunktion besteht auch das Auftrags-Spooling aus drei Schritten:

- > Dokument übertragen
- > Dokument drucken

> Gespeichertes Dokument löschen

### **DOKUMENT ÜBERTRAGEN**

Führen Sie die Schritte zum Übertragen eines geschützten Dokuments aus, die im Abschnitt "Dokument übertragen" auf Seite 17 beschrieben sind. In der Registerkarte **Auftragsoptionen** in Schritt 2 klicken Sie dieses Mal jedoch auf:

- > Store to HDD (Auf Festplatte speichern), wenn eine Festplatte installiert ist
- > Store to SD (Auf SD-Karte speichern), wenn eine SD-Karte installiert ist

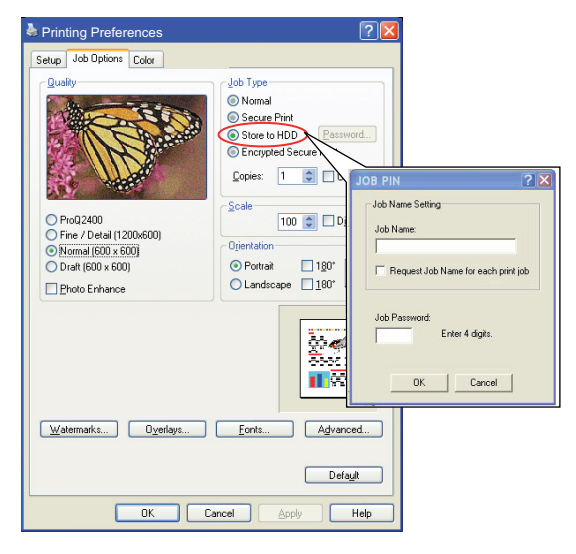

## **DOKUMENT DRUCKEN**

Führen Sie die Schritte zum Drucken eines geschützten Dokuments aus, die im Abschnitt "Dokument drucken" auf Seite 18 beschrieben sind. In diesem Fall wird das Dokument nicht von dem Speichergerät gelöscht, nachdem es gedruckt wurde.

## **GESPEICHERTES DOKUMENT LÖSCHEN**

Führen Sie die Schritte zum Löschen eines geschützten Dokuments aus, die im Abschnitt "Geschütztes Druckdokument löschen" auf Seite 19 beschrieben sind.

Wie bei geschützten Druckdokumenten können auch alle anderen Dokumente, die auf dem Speichergerät des Geräts gespeichert sind, mit dem Hilfsprogramm Storage Device Manager von einem anderen Standort aus über den PC gelöscht werden.

## VERSCHLÜSSELTES VERTRAULICHES DRUCKEN

Bei einigen Unternehmen wächst die Sorge um die Sicherheit im Netzwerk. Mit dem verschlüsselten vertraulichen Drucken können Sie vertrauliche Dokumente an Geräte senden, dort speichern und drucken, die in einer Netzwerkumgebung gemeinsam mit anderen Benutzern genutzt werden.

Wenn die Dokumente vor dem Versand an das Gerät verschlüsselt werden, können nicht befugte Mitarbeiter nicht auf vertrauliche, sensible Informationen zugreifen.

Druckaufträge werden unmittelbar vor der Übertragung an das Gerät verschlüsselt und in einem verschlüsselten Format auf dessen Speichergerät gespeichert. Die Dokumente bleiben dort gespeichert und werden erst gedruckt, wenn ein autorisierter Benutzer den Druckauftrag authentifiziert. Die Entschlüsselung erfolgt, während der Auftrag gedruckt wird. Um diese Funktion nutzen zu können, muss das Gerät mit einem Speichergerät ausgestattet sein, und dieses muss im Druckertreiber aktiviert werden.

#### HINWEIS

- **1.** Die geschützte Druckfunktion steht nicht bei allen PC-Anwendungen zur Verfügung.
- 2. Diese Funktion wird unter Mac OS X nicht unterstützt.

Falls Ihr Anwendungsprogramm über eine Sortier-Druckfunktion verfügt, deaktivieren Sie sie, da Sie ansonsten vielleicht nicht verschlüsselt drucken können.

Da automatisch gelöscht wird, sind beim verschlüsselten vertraulichen Drucken nur zwei Schritte erforderlich.

- > Dokument übertragen
- > Dokument drucken

#### **DOKUMENT ÜBERTRAGEN**

- **1.** Wählen Sie bei Einsatz des PCL-Treibers auf der Registerkarte **Konfiguration** alle gespeicherten Treibereinstellungen, die Sie verwenden möchten.
- 2. Klicken Sie auf der Registerkarte Auftragsoptionen des Treibers auf Vertrauliches Drucken verschlüsselt.

Das Fenster "Vertrauliches Drucken - verschlüsselt" wird geöffnet.

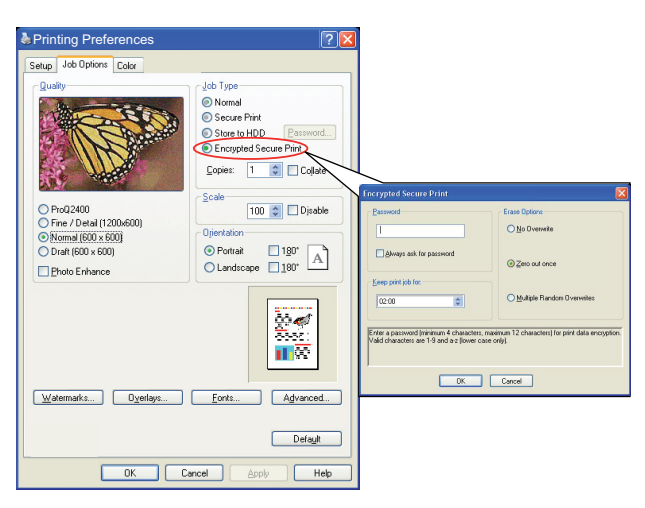

**3.** Geben Sie im Fenster Vertrauliches Drucken - verschlüsselt ein *Kennwort* für diesen Druckauftrag ein:

Der Name kann 4 bis 12 alphanumerische Zeichen umfassen. Die Ziffern 1 bis 9 und Buchstaben a bis z sind gültig.

 Wenn das Gerät Sie zur Eingabe des Auftragskennworts auffordern soll, aktivieren Sie das Kontrollkästchen Immer nach Kennwort fragen unter dem Kennworteingabefeld. 5. Wählen die entsprechende Löschoption für den Auftrag.

Wenn eine Festplatte installiert ist, wählen Sie eine der folgenden Optionen aus:

- Nicht überschreiben: Löscht den Auftrag von der Festplatte, überschreibt aber nicht mit Daten. Diese Option ist schneller, aber weniger sicher, da die Druckdaten wiederhergestellt werden können.
- Einmal mit Nullen überschreiben: Löscht den Auftrag von der Festplatte und überschreibt mit Nullen. Diese Option ist sicherer als "No overwrite" (Nicht überschreiben), aber der Druckauftrag kann noch immer von der Festplatte wiederhergestellt werden.
- > **Mehrfach zufällig überschreiben**: Löscht den Auftrag von der Festplatte und überschreibt ihn dreimal. Diese Option ist die langsamste, aber die sicherste.

Wenn eine SD-Karte installiert ist, wählen Sie eine der folgenden Optionen aus:

- Nicht überschreiben: Löscht den Auftrag von der SD-Karte, überschreibt aber nicht mit Daten. Diese Option ist schneller, aber weniger sicher, da die Druckdaten wiederhergestellt werden können.
- Einmal löschen: Löscht den Auftrag von der SD-Karte und überschreibt mit Nullen. Diese Option ist sicherer als "Nicht überschreiben".
- 6. Wählen Sie Auto Erase Time-out (Zeitlimit für das automatische Löschen).

Geben Sie einen Zeitraum (Stunden:Minuten) ein, in dem der Druckauftrag auf dem Speichergerät des Geräts gespeichert wird. Nach Ablauf dieses Zeitraums wird der Druckauftrag automatisch von dem Speichergerät gelöscht.

- 7. Klicken Sie auf **OK**, um die Änderungen zu übernehmen.
- **8.** Klicken Sie auf **OK**, um das Fenster mit den Druckereigenschaften zu schließen.
- **9.** Drucken Sie das Dokument.

#### **DOKUMENT DRUCKEN**

Führen Sie die Schritte zum Drucken eines geschützten Dokuments aus, die im Abschnitt "Dokument drucken" auf Seite 18 beschrieben sind.

In diesem Fall geben Sie Ihr Kennwort ein. Das Dokument wird abhängig von den Optionen, die Sie unter "Wählen die entsprechende Löschoption für den Auftrag." auf Seite 22 beim Druckversand angegeben haben, vom Speichergerät gelöscht.

| OKI EUROPE LIMITED                                     | • | ٠ | ٠ | ٠ | ٠ | • | • | ۰ | ٠ | • | • | • | • | • | • | ٠ | • | • | • | • | ٠ | ٠ | • | ٠ |
|--------------------------------------------------------|---|---|---|---|---|---|---|---|---|---|---|---|---|---|---|---|---|---|---|---|---|---|---|---|
| Wick Road                                              | • | ٠ | ٠ | ٠ | ۰ | ٠ | ٠ | ٠ | ٠ | ٠ | • | ٠ | ٠ | ٠ | ٠ | ٠ | • | ٠ | ٠ | • | ٠ | ٠ | ٠ | ٠ |
| Egham                                                  | ٠ | ٠ | ٠ | ٠ | ٠ | ٠ | • | ٠ | ٠ | ٠ | • | ٠ | ٠ | ٠ | ٠ | ٠ | • | ٠ | ٠ | ٠ |   | ٠ | ٠ | ٠ |
| Surrey TW20 0HJ                                        | ٠ | ٠ | ٠ | ٠ | ٠ | • | • | ٠ | ٠ | • | ٠ | • | • | ٠ | ٠ | ٠ | ٠ | ٠ | • | ٠ | • | ٠ | ٠ | ٠ |
| onited Kingdom                                         | ٠ | ٠ | ٠ | ٠ | ٠ | ٠ | ٠ | ٠ | ٠ | ٠ | ٠ | ٠ | ٠ | ٠ | ٠ | ٠ | ٠ | ٠ | ٠ | ٠ | ٠ | ٠ | ٠ | ٠ |
|                                                        | ٠ | ٠ | ٠ | ٠ | ٠ | ٠ | ٠ | ٠ | ٠ | ٠ | ٠ | ٠ | ٠ | ٠ | ٠ | ٠ | ٠ | ٠ | ٠ | ٠ | ٠ | ٠ | ٠ | ٠ |
|                                                        | ٠ | ٠ | ۰ | ۰ | ۰ | ٠ | ٠ | ۰ | ۰ | ٠ | ٠ | ٠ | ٠ | ٠ | ٠ | ۰ | ٠ | ٠ | ٠ | ٠ | ٠ | ٠ | ٠ | ٠ |
| Tel: +44 (0) 208 219 2190<br>Fax: +44 (0) 208 219 2199 | ٠ | ٠ | ٠ | ٠ | ٠ | ٠ | ٠ | ٠ | ٠ | ٠ | ٠ | ٠ | ٠ | ٠ | ٠ | ٠ | ٠ | ٠ | ٠ | ٠ | ٠ | ٠ | ٠ | ٠ |
| WWW.OKIPRINTINGSOLUTIONS.COM                           | ۰ | ٠ | ٠ | ٠ | ٠ | ٠ | ٠ | ٠ | ٠ | ۰ | ٠ | ٠ | ٠ | ٠ | ٠ | ٠ | ٠ | ٠ | ٠ | ٠ | ٠ | ٠ | ٠ | ٠ |
|                                                        | ٠ | ٠ | ٠ | ۰ | ٠ | • | • | ۰ | ٠ | • | ٠ | ٠ | ٠ | ٠ | ٠ | ۰ | ٠ | ٠ | ٠ | ٠ | • | ٠ | • | ٠ |
|                                                        | ٠ | ٠ | ٠ | ٠ | • | ٠ | ٠ | ٠ | ٠ | • | ٠ | ٠ | ٠ | ٠ | ٠ | ٠ | ٠ | ٠ | ٠ | ٠ | • | ٠ | ٠ | ٠ |
|                                                        | ٠ | ٠ | ٠ | ٠ | ٠ | • | • | ٠ | ٠ | ٠ | ٠ | • | ٠ | ٠ | ٠ | ٠ | ٠ | ٠ | ٠ | ٠ | • | ٠ | ٠ | ٠ |
|                                                        |   |   |   |   |   |   |   |   |   |   |   |   |   |   |   |   |   |   |   |   |   |   |   |   |